# Инструкция по заполнению ЭЖ «Барс»

Зайти на сайт Электронной школы «Барс»: <u>http://school.07.edu.o7.com/</u> Ввести Логин/Пароль

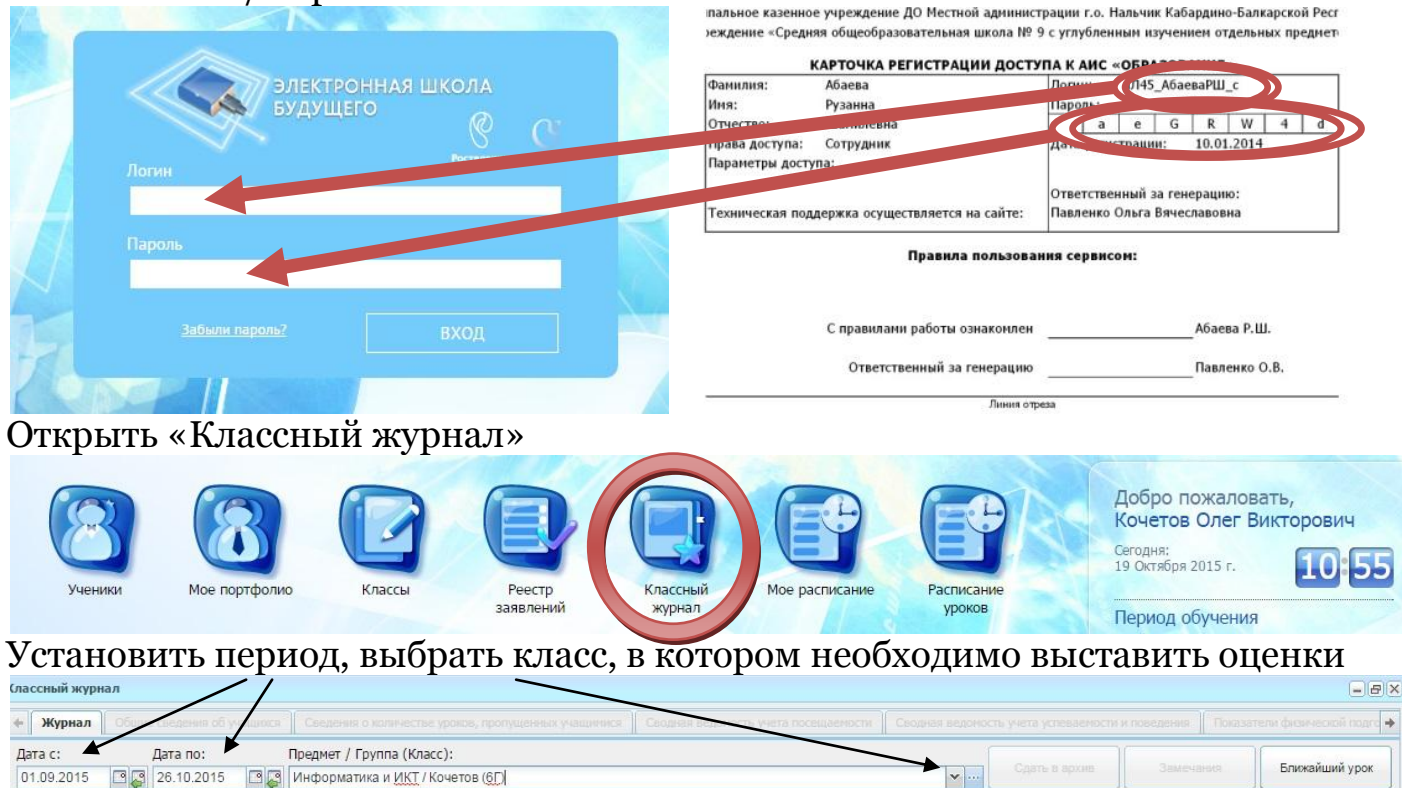

#### 🖉 Обновить 💩 Печать

Напротив каждой фамилии под датой урока расположены две колонки. Первая отвечает за посещаемость: «Н» - не уважительная причина; «У» - уважительная причина;

ович 6Г

6

«Б» - болел;

«О» - опоздал.

Вторая - за оценку. Чтобы выставить оценку, необходимо нажать один раз левой клавишей мыши (далее ЛКМ) и с клавиатуры набрать цифру (5,4,3,2)

Б

Осв

|    |                              |    | 07.09 | 9 15:55            | 14.09 | 9 15:55            | 21.09 | 15:55              | 28.09 | 15:55              | 05.10 | 15:55              | 12.10 | 15:55              | 19.10 | 15:55              | 26.10 | 0 15:55            | 03.11      |
|----|------------------------------|----|-------|--------------------|-------|--------------------|-------|--------------------|-------|--------------------|-------|--------------------|-------|--------------------|-------|--------------------|-------|--------------------|------------|
| Nº | Ф.И.О.                       | Кл | Пос.  | Работа на<br>уроке | Пос.  | Работа на<br>уроке | Пос.  | Работа на<br>уроке | Пос.  | Работа на<br>уроке | Пос.  | Работа на<br>уроке | Пос.  | Работа на<br>уроке | Пос.  | Работа на<br>уроке | Пос.  | Работа на<br>уроке | 1 Четверть |
| 1  | Абуков Даниял Анзорович      | 6Г |       |                    |       |                    |       |                    |       |                    |       |                    |       |                    |       |                    |       |                    | _          |
| 2  | Бачиева Сабрина<br>Тахировна | 6Г |       |                    | н     |                    | н     |                    | н     |                    |       |                    |       |                    |       |                    |       |                    |            |
| 3  | Гиляхова Диана Расуловна     | 6Г |       |                    |       |                    |       | 5                  |       | 5                  |       |                    |       |                    |       |                    |       |                    |            |
| 4  | Дышеков Тимур Муратович      | 6Г | н     |                    |       |                    |       |                    |       | 2                  |       |                    |       |                    |       |                    |       |                    |            |
|    |                              |    | -     |                    |       |                    |       |                    |       | 100                |       |                    |       |                    |       |                    |       |                    |            |

Если необходимо пояснить оценку (написать замечание), необходимо нажать два раза ЛКМ на границе ячейки. В появившемся новом окне выставить оценку и ниже написать причину или замечание.

| 18 | 61 |   | 5 5                      |
|----|----|---|--------------------------|
| 44 | 61 | Н | 2                        |
|    | 6Г |   | НА 1 2 3 4 5 - +         |
|    | 61 |   |                          |
|    | 6Г |   | Без тетради! Не работал! |
| 14 | 61 |   | ОК Отмена                |
|    | 61 |   | 4                        |

После выставления оценок, необходимо задать тему урока и домашнее задание.

## Нажмите два раза ЛКМ по пустой синей области справа от даты урока.

|    |                              |    |       |                    |       |                    | ~    |                   |       |                    |       |                    | -     |                    |       |                    | ~ _   |                    |            |               |
|----|------------------------------|----|-------|--------------------|-------|--------------------|------|-------------------|-------|--------------------|-------|--------------------|-------|--------------------|-------|--------------------|-------|--------------------|------------|---------------|
|    |                              |    | 07.09 | 15:55              | 14.09 | 15:55              | 21.0 | 15:55             | 31.09 | 15:55              | 05.10 | 15:55              | 12.10 | 15:55              | 19.10 | 15:55              | 26.10 | 15:55              | 03.11      |               |
| N≌ | Ф.И.О.                       | Кл | Пос.  | Работа на<br>уроке | ∏oc.  | Работа на<br>уроке | ⊓oc. | Расстана<br>уроке | ⊓oc.  | Работа на<br>уроке | Пос.  | Работа на<br>уроке | Пос.  | Работа на<br>уроке | Пос.  | Работа на<br>уроке | ∏oc.  | Работа на<br>уроке | 1 Четверть | Средн<br>балл |
| 1  | Абуков Даниял Анзорович      | 6Г |       |                    |       |                    |      |                   |       |                    |       |                    |       |                    |       |                    |       |                    |            |               |
| 2  | Бачиева Сабрина<br>Тахировна | 6Г |       |                    | н     |                    | н    |                   |       |                    |       |                    |       |                    |       |                    |       |                    |            |               |
| 3  | Гиляхова Диана Расуловна     | 6Г |       |                    |       |                    |      | 5                 |       | 5                  |       |                    |       |                    |       |                    |       |                    |            | 5.00          |

### Помните, для появления нового окна необходимо подождать 3-5сек.

|    |                                    |    | 07.09 | 5:55                                 | 14.09 15:55            | 1           | 21.09 15:55       | 28.09 15:55  |                  | 05.10 15:55 | 12.10 15:55 | 19.10            | 15:55 | 26.10 15:55 |                    | 03.11      |              |
|----|------------------------------------|----|-------|--------------------------------------|------------------------|-------------|-------------------|--------------|------------------|-------------|-------------|------------------|-------|-------------|--------------------|------------|--------------|
| Nº | Ф.И.О.                             | Кл | Пос.  | Ра <sup>р</sup><br>ур <b>Журна</b> л | на урок / 21           | .09.2015 15 | 5:55 - 16:35 / Ko | четов Олег В | а.<br>Викторович | Not ypone   | Tec. 2004   | -                | х е   | ∏oc.        | Работа на<br>уроке | 1 Четверть | Сред<br>балл |
| 1  | Абуков Даниял Анзорович            | 61 |       | Урон                                 | Домашне                | е задание   | Дополнительны     | е материалы  | Замечани         | я           |             |                  |       |             |                    |            |              |
| 2  | Бачиева Сабрина<br>Тахировна       | 6Г |       | Прив                                 | азать к КТП            | K           |                   |              |                  |             |             |                  | -     |             |                    |            |              |
| 3  | Гиляхова Диана Расуловна           | 6Г |       |                                      |                        |             |                   |              |                  |             |             |                  |       |             |                    |            | 5.00         |
| 4  | Дышеков Тимур Муратович            | 61 | н     | Тема:                                |                        | Файлы и п   | папки.            |              |                  |             |             |                  |       |             |                    |            | 2.00         |
| 5  | Жероков Темиркан<br>Юрьевич        | 6Г |       | Основ                                | ной вид<br>ы на уроке: | Работа на   | а уроке           | <b>_</b>     |                  |             |             |                  |       |             |                    |            | 5.00         |
| 6  | Жуков Матвей Сергеевич             | 6Г |       | Vacre                                |                        | -           |                   |              |                  |             |             |                  |       |             |                    |            | 5.00         |
| 7  | Карданов Имран<br>Бесланович       | 6Г |       | Виды                                 | оценок                 | R           |                   |              | 、<br>、           |             |             |                  |       |             |                    |            | 3.50         |
| 8  | Курданов Расул Арсенович           | 61 |       | (+) De                               | бавить 🗷 Из            | менить (ж)  | Vлапить 🔊 Обно    | овить        |                  |             |             |                  |       |             |                    |            | 5.00         |
| 9  | Мутаева Эвелина<br>Романовна       | 6Г |       | Наим                                 | енование               |             |                   | 1            | Шкала            |             |             |                  |       |             |                    |            | 4.00         |
| 10 | Оздыров Амаль Лечиевич             | 6Г |       | Pat                                  | іота на уроке          |             |                   | 1            | Пятибальная      |             |             |                  |       |             |                    |            | 5.00         |
| 11 | Погонищева Анастасия<br>Дмитриевна | 6Г |       |                                      |                        |             | $\backslash$      |              |                  |             | <           |                  |       |             |                    |            | 5.00         |
| 12 | Румянцева Анна<br>Дмитриевна       | 6Г | /     |                                      |                        |             | $\backslash$      |              |                  |             |             |                  |       |             |                    |            | 4.50         |
| 13 | Токмаков Тембулат<br>Алимович      | 61 |       |                                      |                        |             |                   |              |                  |             |             |                  |       |             |                    |            | 5.00         |
| 14 | Хадзегова Алина<br>Эльдаровна      | 61 |       |                                      |                        |             |                   |              |                  |             |             |                  |       |             |                    |            | 5.00         |
| 15 | Черкесов Азретали<br>Сосланович    | 1  |       |                                      |                        |             |                   |              |                  |             |             | `                |       |             |                    |            | 5.00         |
| 16 | Энеева Саида Шамилевна             | 6Г |       | 19 4                                 | Страница               | 1 из 1      |                   | \            |                  |             | Показано    | записей 1 - 1 из |       |             |                    |            | 4.50         |
|    |                                    |    |       | f                                    |                        |             |                   |              |                  |             | Сохранить   | Отмена           |       |             |                    |            |              |

# Привяжите тему урока из КТП.

привяжите тему урока из КПП. Следует поставить галочку, что урок проведен. В верхней панели выбрать Д/З, и если требуется изменить Д/З (оно будет присутствовать, если указали его в «Шаблонах КТП»), нажмите на кнопку «Изменить Д/З»

| Nº | Ф.И.О.                             | Кл | Пос. Р<br>уј | Журнал | на урок / 21.09.2015 | і<br>15:55 - 16:35 / Кочетов О | лег Викторович     | flor ypone | – – тота на<br>е | ∏oc. | Работа на<br>уроке | 1 Четверть | Сред<br>балл |
|----|------------------------------------|----|--------------|--------|----------------------|--------------------------------|--------------------|------------|------------------|------|--------------------|------------|--------------|
| 1  | Абуков Даниял Анзорович            | 61 |              | Урок   | Домашнее задан       | ие Дополнительные матер        | иалы Замечания     |            |                  |      |                    |            |              |
| 2  | Бачиева Сабрина<br>Тахировна       | 61 |              | На тек | и<br>ущий урок:      |                                | На следующий урок: |            | <u>^</u>         |      |                    |            |              |
| 3  | Гиляхова Диана Расуловна           | 6Г |              | §1, PT | 1-9,11               |                                | §2, PT: 14-18      |            |                  |      |                    |            | 5.00         |
| 4  | Дышеков Тимур Муратович            | 61 | Н            |        |                      |                                |                    |            |                  |      |                    |            | 2.00         |
| 5  | Жероков Темиркан<br>Юрьевич        | 6Г |              |        |                      |                                |                    |            |                  |      |                    |            | 5.00         |
| 6  | Жуков Матвей Сергеевич             | 60 |              | Измен  | ить домашнее задание | 9                              |                    |            |                  |      |                    |            | 5.00         |
| 7  | Карданов Имран<br>Бесланович       | 61 |              | идз    | на текущий урок      | ИДЗ на следующий урок          |                    |            |                  |      |                    |            | 3.50         |
| 8  | Курданов Расул Арсенович           | 61 |              |        | li                   |                                |                    |            |                  |      |                    |            | 5.00         |
| 9  | Мутаева Эвелина<br>Романовна       | 6Г |              | Зада   | ания                 | Файл                           | Ученики            |            |                  |      |                    |            | 4.00         |
| 10 | Оздыров Амаль Лечиевич             | 60 |              |        |                      |                                |                    |            |                  |      |                    |            | 5.00         |
| 11 | Погонищева Анастасия<br>Дмитриевна | 61 |              |        |                      |                                |                    |            |                  |      |                    |            | 5.00         |
| 12 | Румянцева Анна<br>Дмитриевна       | 61 |              |        |                      |                                |                    |            |                  |      |                    |            | 4.50         |
| 13 | Токмаков Тембулат<br>Алимович      | 66 |              |        |                      |                                |                    |            |                  |      |                    |            | 5.00         |
| 14 | Хадзегова Алина<br>Эльдаровна      | 61 |              |        |                      |                                |                    |            |                  |      |                    |            | 5.00         |
| 15 | Черкесов Азретали<br>Сосланович    | 66 |              |        |                      |                                |                    |            |                  |      |                    |            | 5.00         |
| 16 | Энеева Саида Шамилевна             | 61 |              |        |                      |                                |                    |            | <b>—</b>         |      |                    |            | 4.50         |
|    |                                    |    |              | 1.     |                      |                                |                    | Сохранить  | Отмена           |      |                    |            |              |

Не забудьте нажимать на кнопку «Сохранить».

Если все действия были выполнены верно, то справа от даты проведения урока будет указано, что урок проведен.

|       | 14.09 | 15:55              | 21.09 | 15:55 (проведен) | 20 )         | 15:55              | 05.10 | 12.10 15:          |      |        |
|-------|-------|--------------------|-------|------------------|--------------|--------------------|-------|--------------------|------|--------|
| га на | ∏oc.  | Работа на<br>уроке | Пос.  | уроке            | Пос.         | Работа на<br>уроке | ∏oc.  | Работа на<br>уроке | Пос. | P<br>y |
|       | н     |                    | н     |                  | Комментарий: |                    |       |                    |      |        |
|       |       |                    |       | 5                | Incin        | 5                  |       |                    |      |        |

После этого, считается, что ЭЖ «Барс» заполнен.